# 日本惣菜協会 担当者変更 (引継ぎ) マニュアル

## <STEP1:協会の登録情報を変更する>

①<mark>新しい担当者様</mark>は下記URLへアクセスし、アカウント登録をする。

https://nsouzai-mypage.com

②旧担当者様に[引継ぎ用リンク]を発行してもらう。

<u>以下のみ、旧担当者様に行っていただく作業となります。</u>

- 1) <u>旧担当者様</u>のマイページにログインする。
- 2) メニューの【各種変更】▶【登録情報確認・変更】をクリック。
- 3) [担当者引継ぎ用リンク] をコピーして、新しい担当者様へメールなどで共有する。

| 三 マイページ   |   |            |
|-----------|---|------------|
|           |   |            |
| 各種変更      | ~ | <b>業情報</b> |
| パスワード変更   | > | ŧD         |
| メールアドレス変更 | > | 赵          |
| 登録情報確認・変更 | > | *・団体名      |
| アカウント情報移行 | > | €・団体名カナ    |
| 会員名簿      | ^ | 爾号         |
| 請求書       | ^ | im県<br>C   |
| 住所2       |   |            |

※もし、旧担当者様に[引継ぎ用リンク]を発行していただくことが難しい場合は、 協会事務局にて[引継ぎ用リンク]を発行いたしますので、ご連絡ください。

#### ③<mark>新しい担当者様</mark>は [引継ぎ用リンク] をクリックして、ログイン画面よりログインする。

#### ④ログインしたら、画面に従って、協会担当者変更を完了する。

- 1)企業情報の確認画面が出ますので、確認の上【次へ】をクリック
- 2) 次の画面で新担当者様の情報入力欄が出るので、入力の上【確認画面へ】をクリック
- 3) 確認画面で個人情報の取り扱いに同意するに☑チェックし、【協会担当者変更】をクリックして完了

### ⑤一度ログアウトしてから再度ログインする。 マイページに会員名簿タブ(右記赤枠部分)が表示されることを確認する。

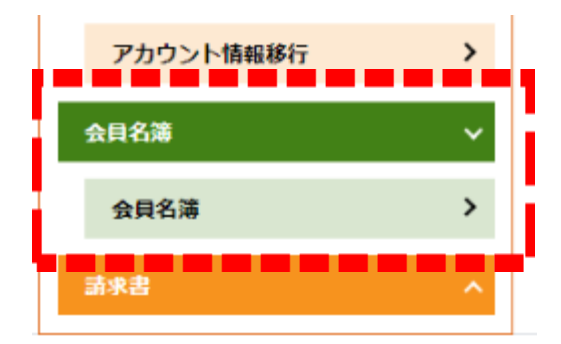

< STEP2:会員名簿の表示情報を変更する>

①マイページメニューの【各種変更】▶【登録情報確認・変更】をクリック。

| 三<br>メニューを聞く アイページ |   |       |  |  |  |
|--------------------|---|-------|--|--|--|
| 各種申込               | ^ | 旦当者情報 |  |  |  |
| 各種変更               | ~ | 情報    |  |  |  |
| パスワード変更            | > |       |  |  |  |
| メールアドレス変更          | > | 分     |  |  |  |
| 登録情報確認・変更          | > | 団体名   |  |  |  |
| アカウント情報移行          | > | 団体名力ナ |  |  |  |

②画面右側の会員名簿の表示情報を変更/確認する。

※【コピー→】ボタンを押すと、左側に入力されている内容を、右側へコピーできます。

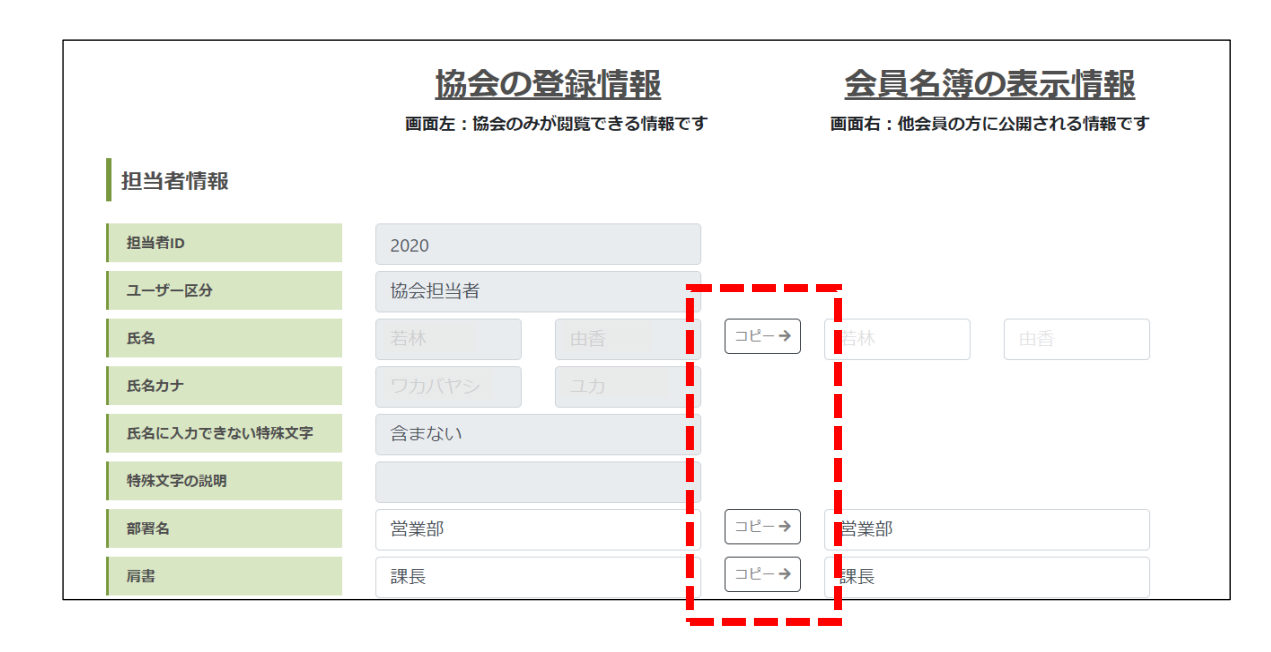

③入力後、ページ最下部の【保存】をクリックして完了。